# BS Japanext (ジャパネットブロードキャスティング社)の チャンネル及び番組名称の変更に伴う操作方法

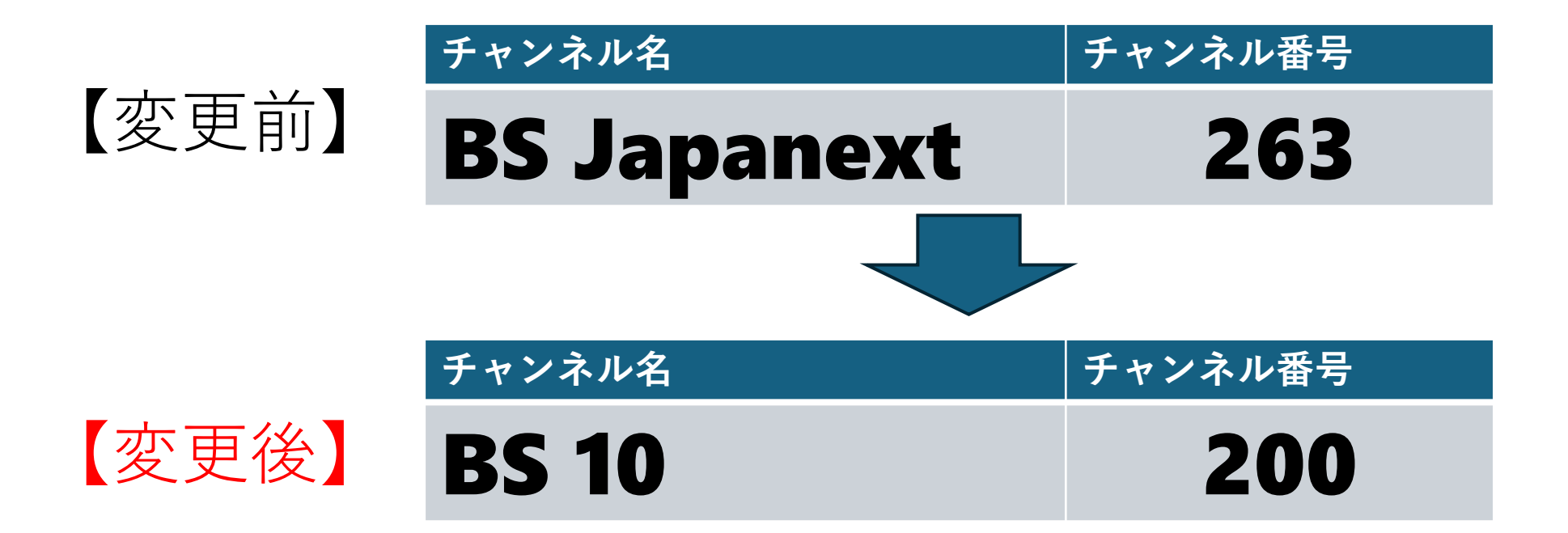

BS10を視聴するためには、STBでチャンネルスキップを 解除する必要があります。

## STBでチャンネルスキップ解除方法①

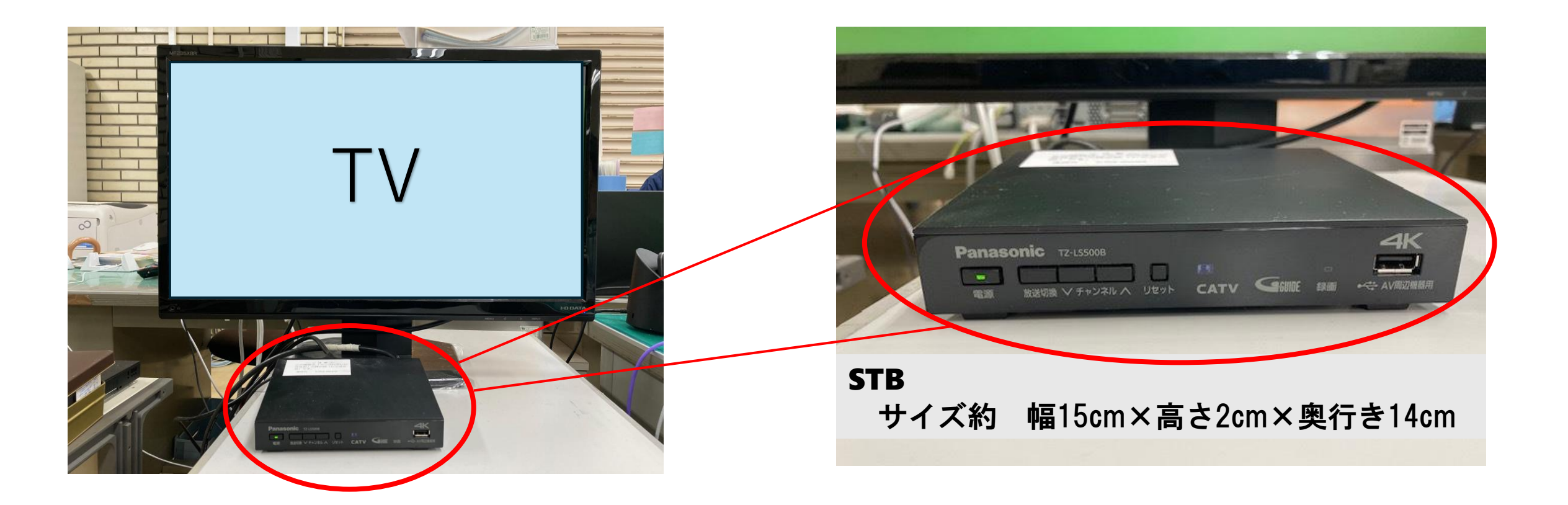

#### STBの電源(緑ランプ)を入れてください

## STBでチャンネルスキップ解除方法 2

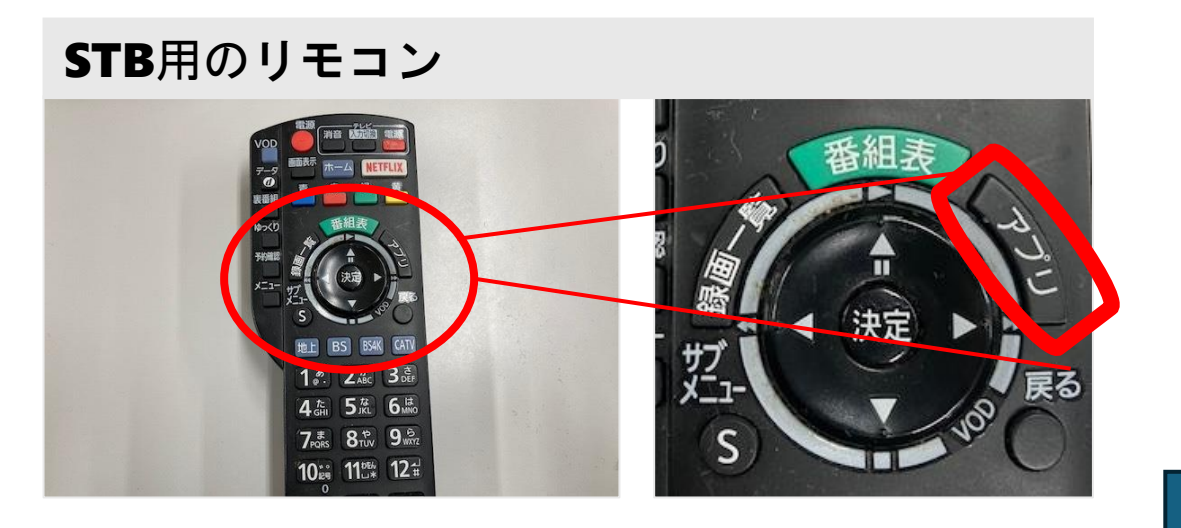

#### STBの「アプリ」ボタンを 押してください

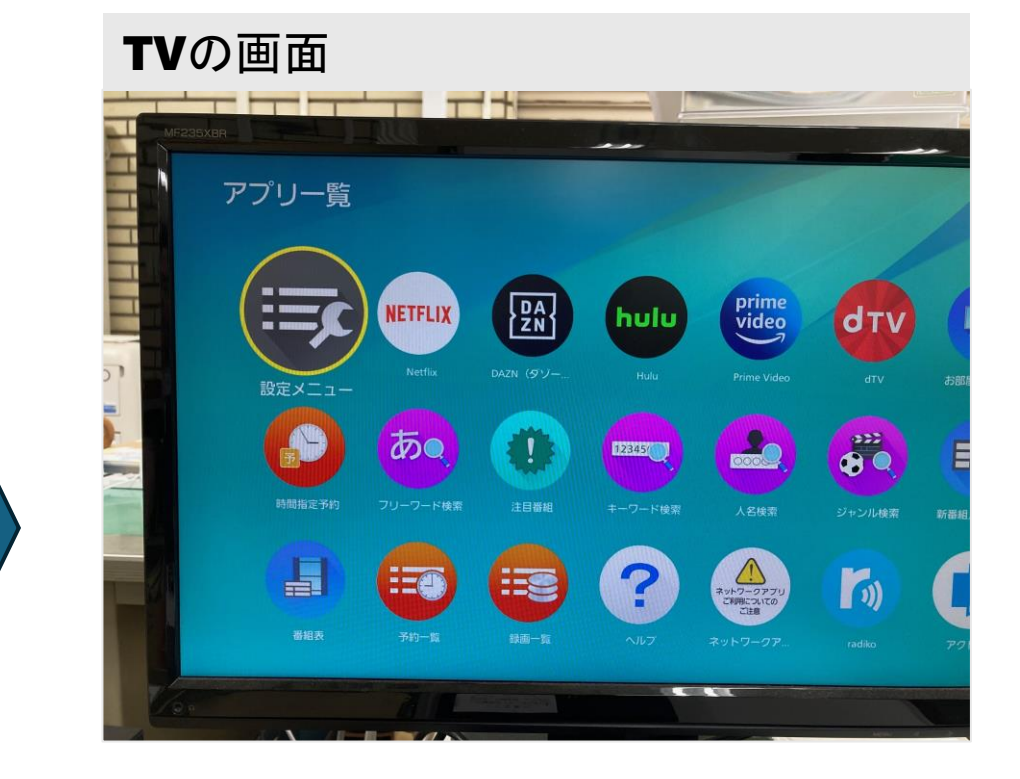

【注意】 操作する際は、リモコンを **STB**にむけてください。

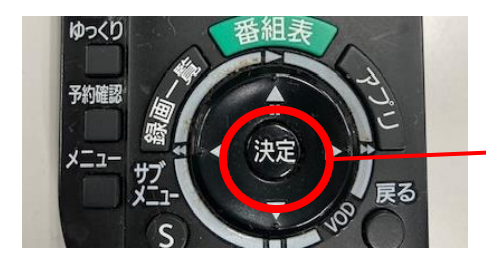

設定メニューを選んで リモコンの「決定」を 押してください

STBでチャンネルスキップ解除方法 ③

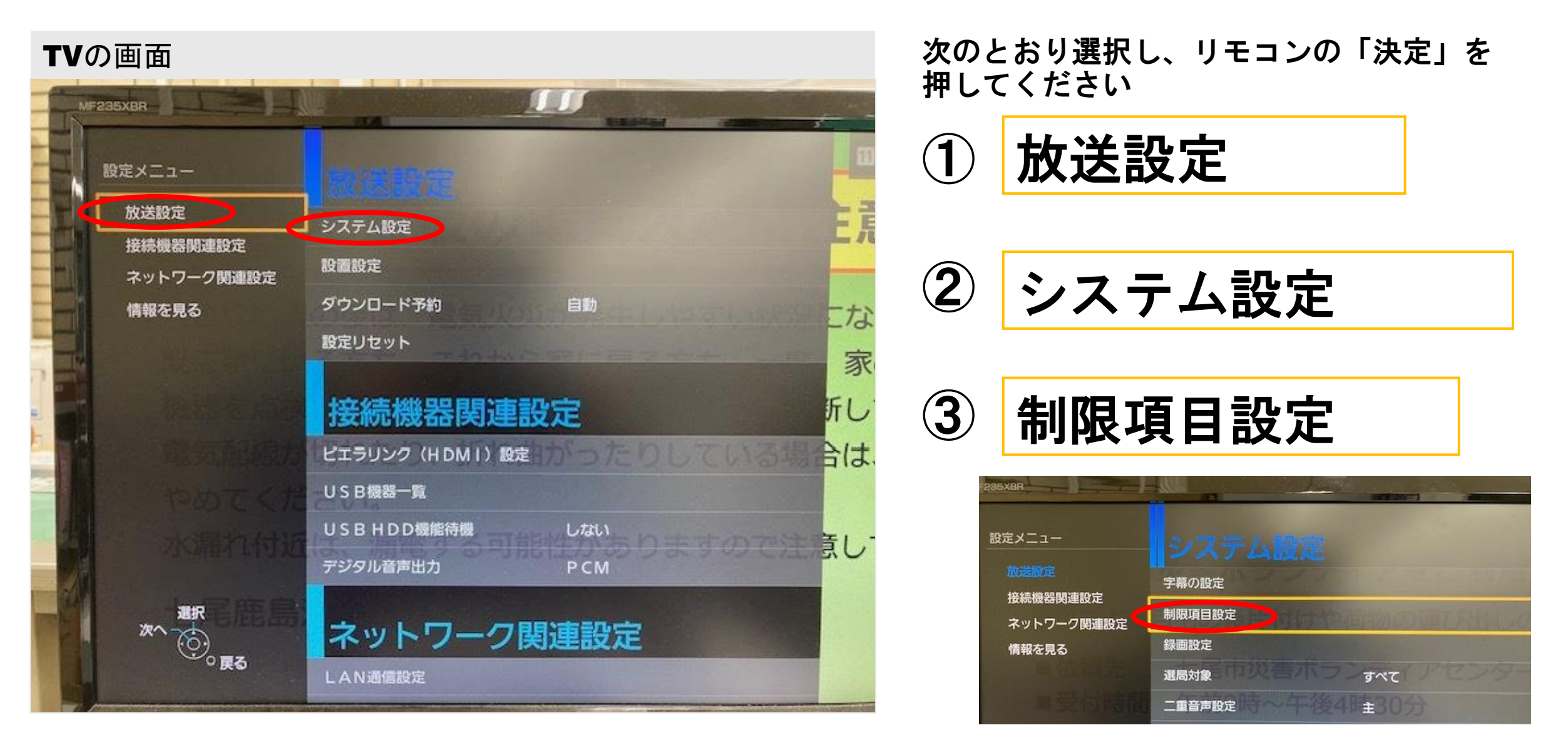

## STBでチャンネルスキップ解除方法 ④

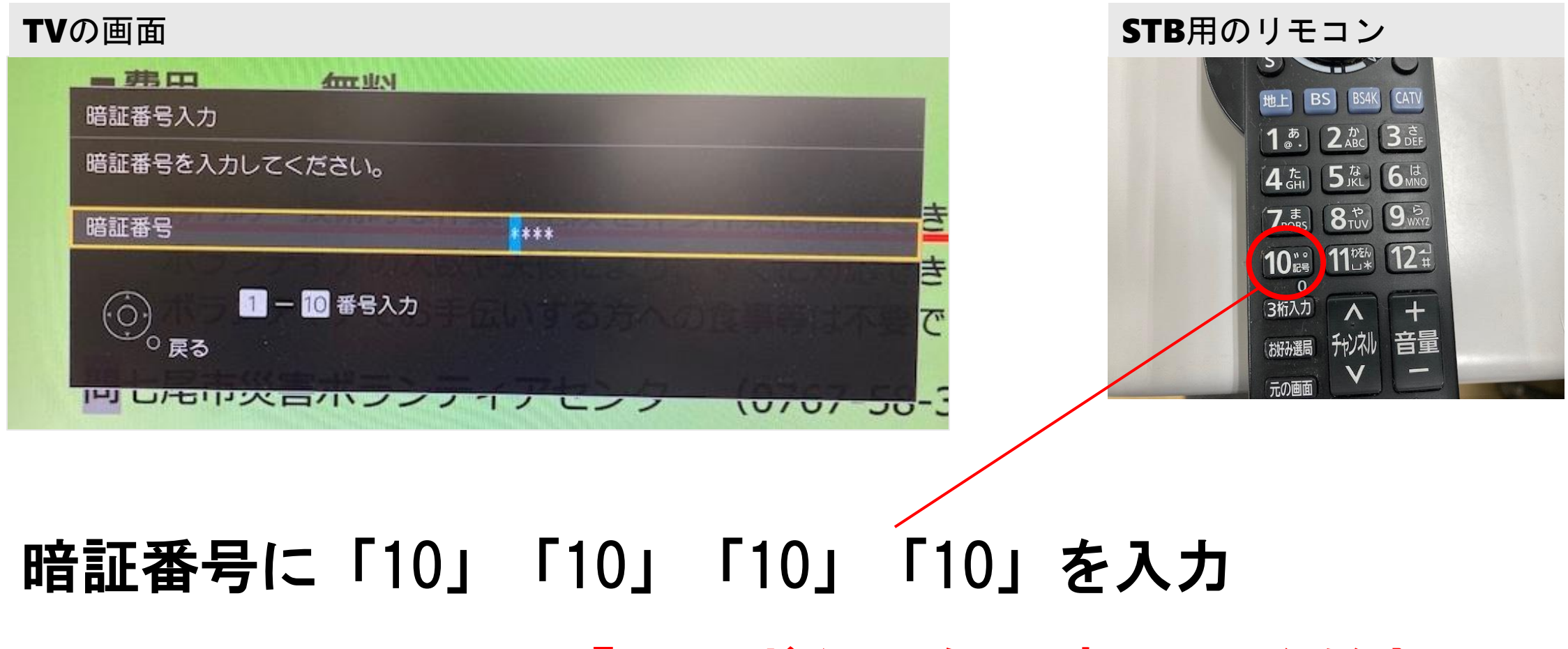

STB用のリモコンの「10」ボタンを4回押してください

STBでチャンネルスキップ解除方法 5

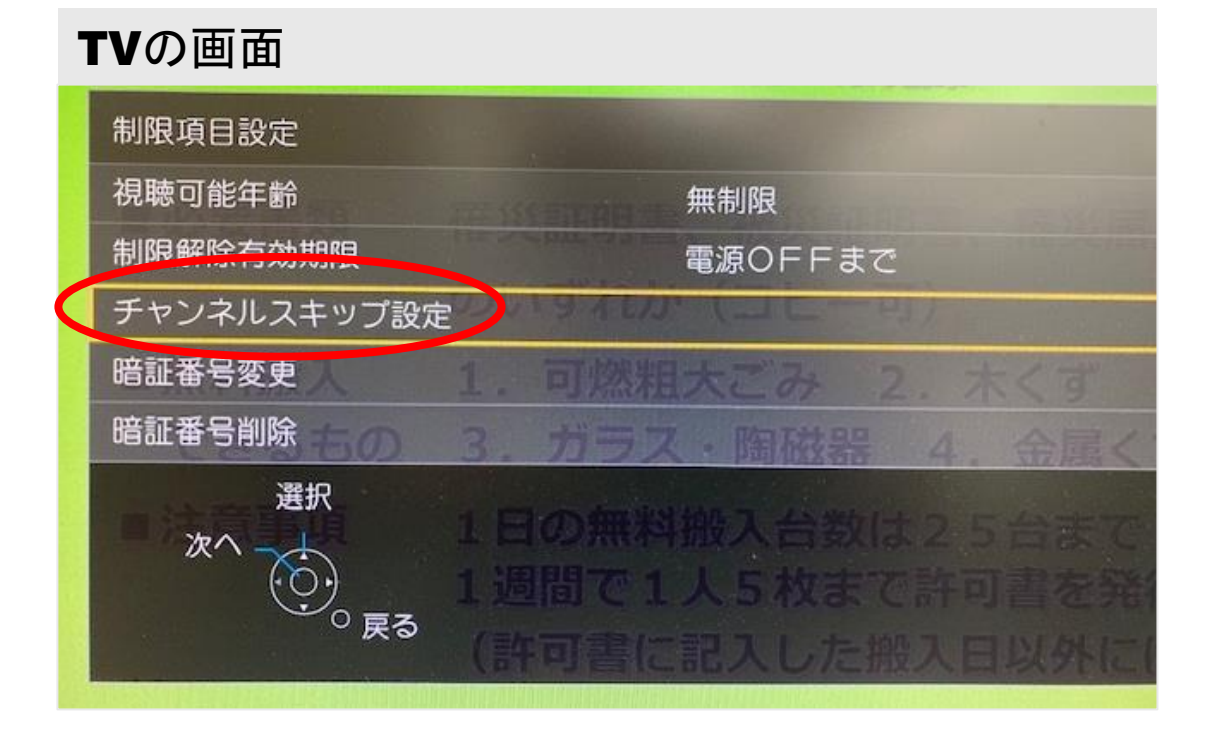

チャンネルスキップ設定 を

#### 選択し、決定を押してください

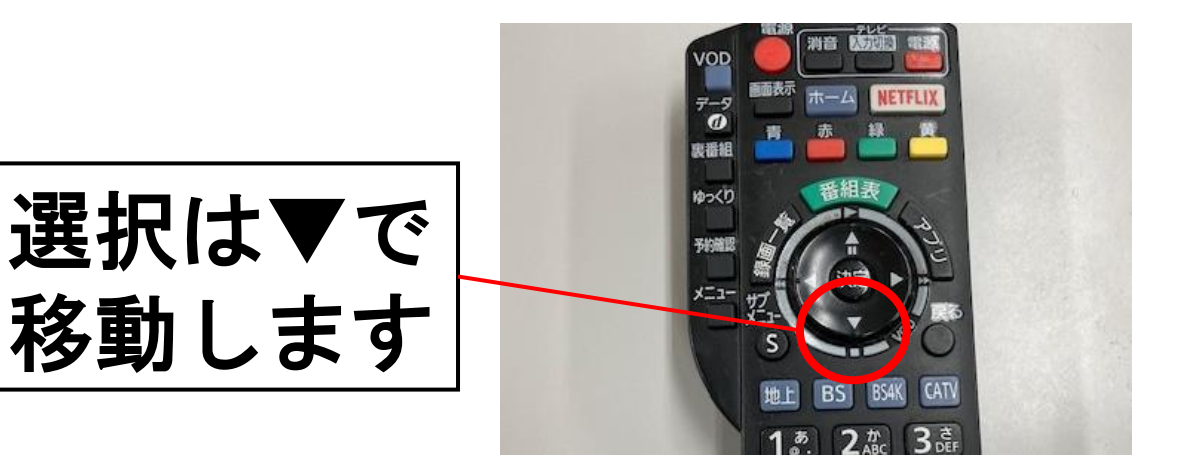

STBでチャンネルスキップ解除方法 6

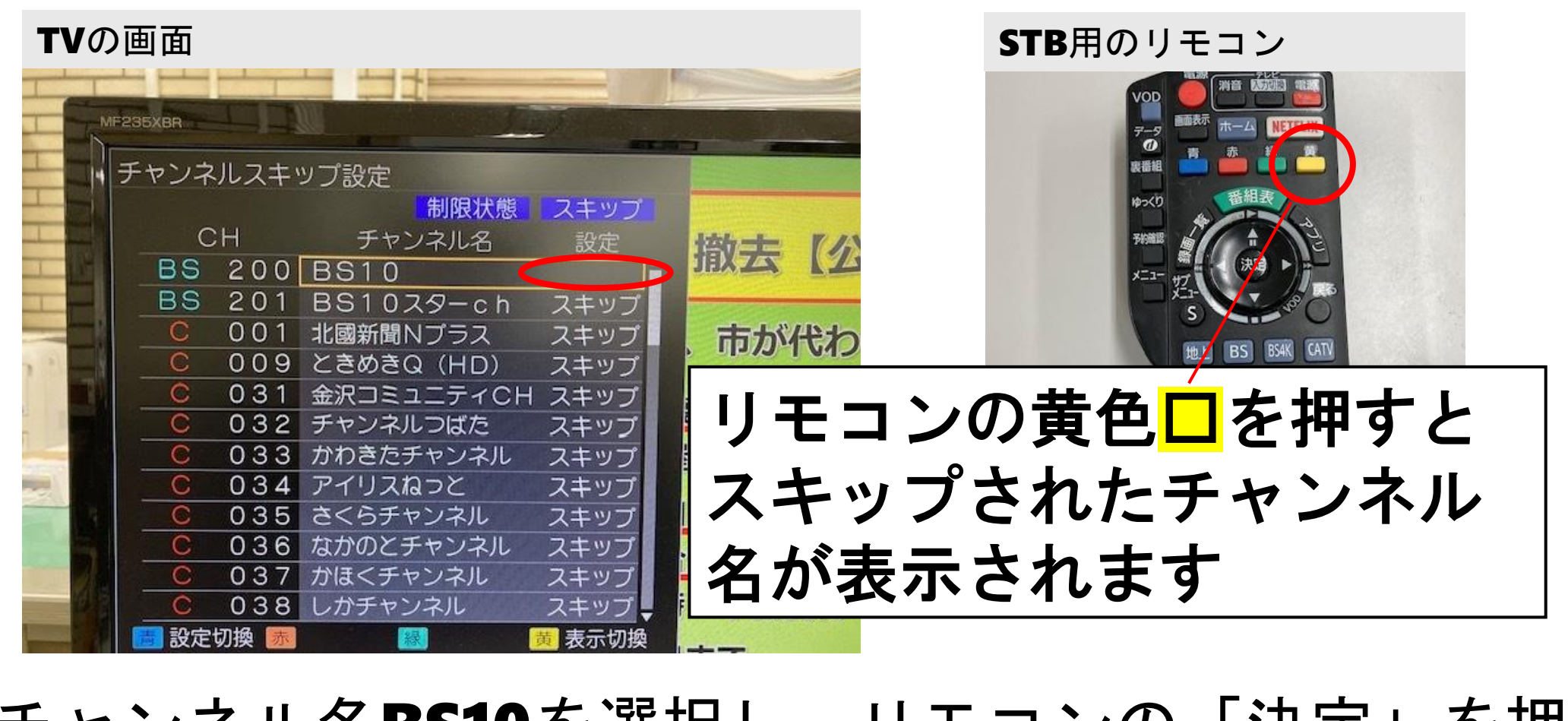

チャンネル名BS10を選択し、リモコンの「決定」を押すと 「スキップ」が外れます。リモコンの「戻る」で終了します 作業は以上です。ご協力ありがとうございました。

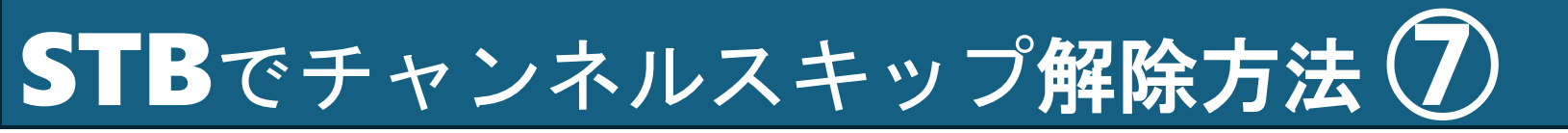

### 作業は以上です。ご協力ありがとうございました。

### く お問合せ先 > 七尾市役所 広報広聴課 ケーブルテレビななお 0767-53-8699